## Installation Guide

The purpose of this document is to explain how to connect / disconnect Federal Firearm Licence (FFL) API for BigCommerce.

FFL API BigCommerce App provides a list of FFL dealers that are nearby based on the given zip codes.

FFL Dealers are individuals or companies that are licensed by the United States to engage in a business pertaining to the manufacture or importation of firearms and ammunition, or the interstate and intrastate sale of firearms through the issuance of FFL.

## Before you start

API requests require a token to retrieve data. API tokens are issued on a per-site basis. You may register for a free trial which will automatically expire in 10 days.

## Prerequisites

- → BigCommerce Stencil theme. <u>https://devcenter-production.docs.stoplight.io/stencil-docs/getting-started/about-stenc</u> <u>il</u>
- → Bigcommerce's Optimized One Page Checkout. <u>https://support.bigcommerce.com/s/article/Optimized-Single-Page-Checkout</u>
- → BigCommerce's GraphQL Storefront API must be enabled. <u>https://developer.bigcommerce.com/api-docs/storefront/graphql/graphql-storefront-api-overview</u>
- → Google Maps API Key <u>https://developers.google.com/maps/documentation/javascript/get-api-key</u>

## Install FFL API BigCommerce App

To install the FFL API on the BigCommerce site

- 1. Log in to the BigCommerce store
- 2. Navigate to Apps Marketplace

| < | Apps        |     |  |
|---|-------------|-----|--|
|   | Marketplace | يىد |  |
|   | My Apps     |     |  |

3. Search on FFL API, and select the FFL API logo

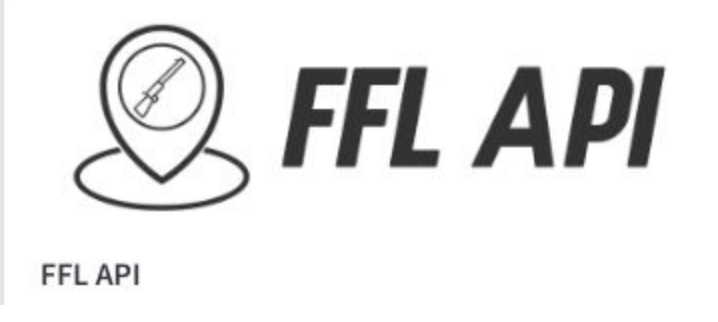

4. Agree to the BigCommerce terms and conditions and click Confirm.

5. Enter your Google Maps key then select **Save Keys**.

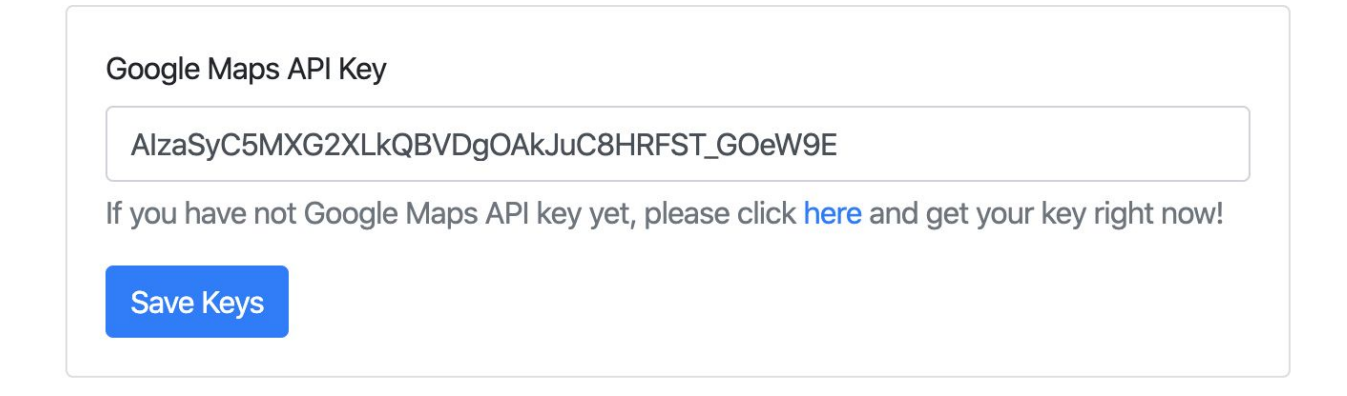

6. Copy the code block when saved the keys.

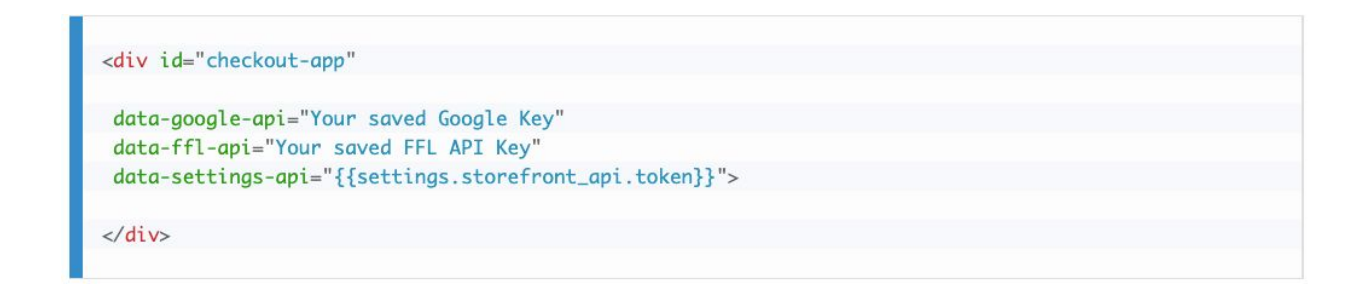

7. Navigate to Storefront - My Themes

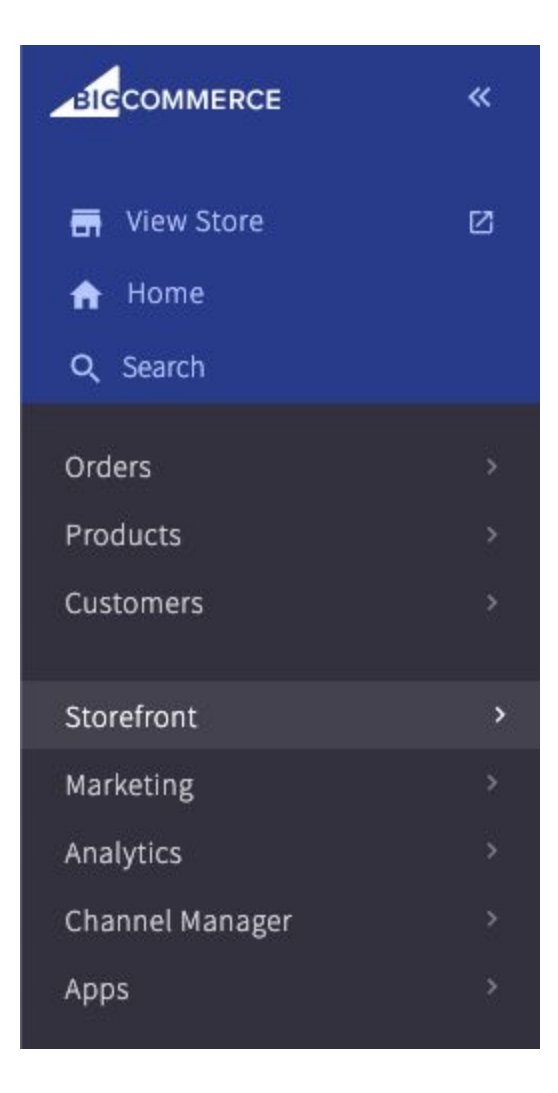

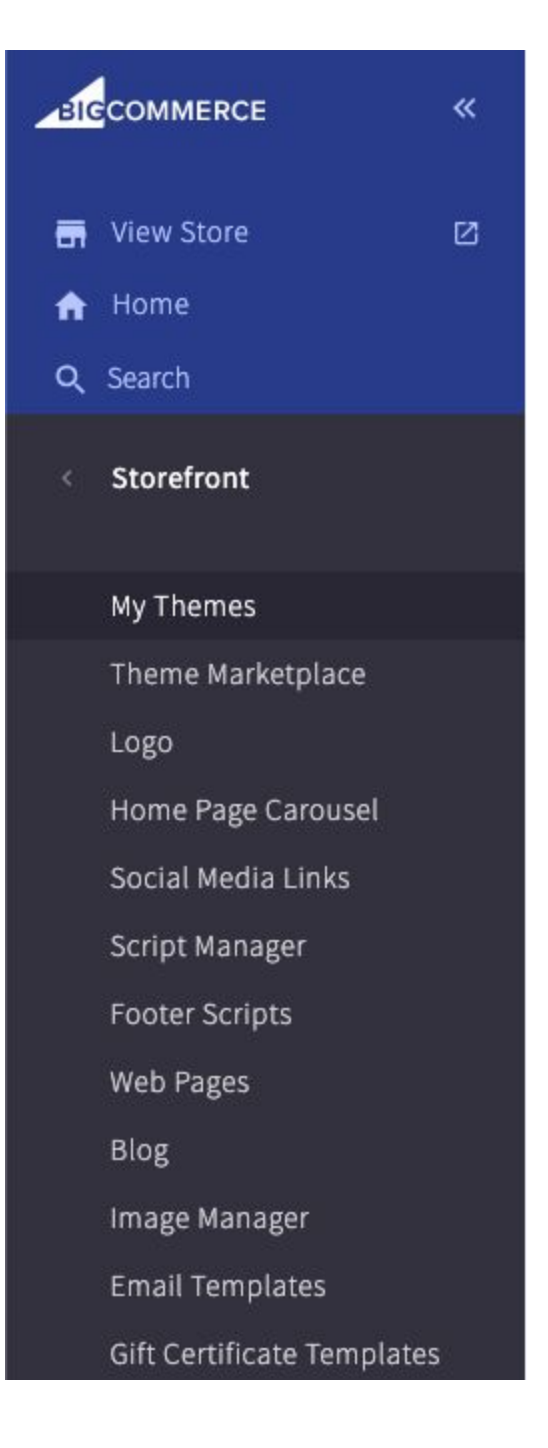

8. Select "Edit Theme Files" under Advanced dropdown under My Themes -Current Theme

| My Themes     |                                                                                  |                                                                                                    |
|---------------|----------------------------------------------------------------------------------|----------------------------------------------------------------------------------------------------|
| Current Theme |                                                                                  |                                                                                                    |
|               | Cornerstone Light Includes 3 styles<br>Version: 4.1.1<br>Customize Theme Details | Advanced  Certain Control  Certain Control  Certain Contr |

9. Locate the checkout.html file and open it

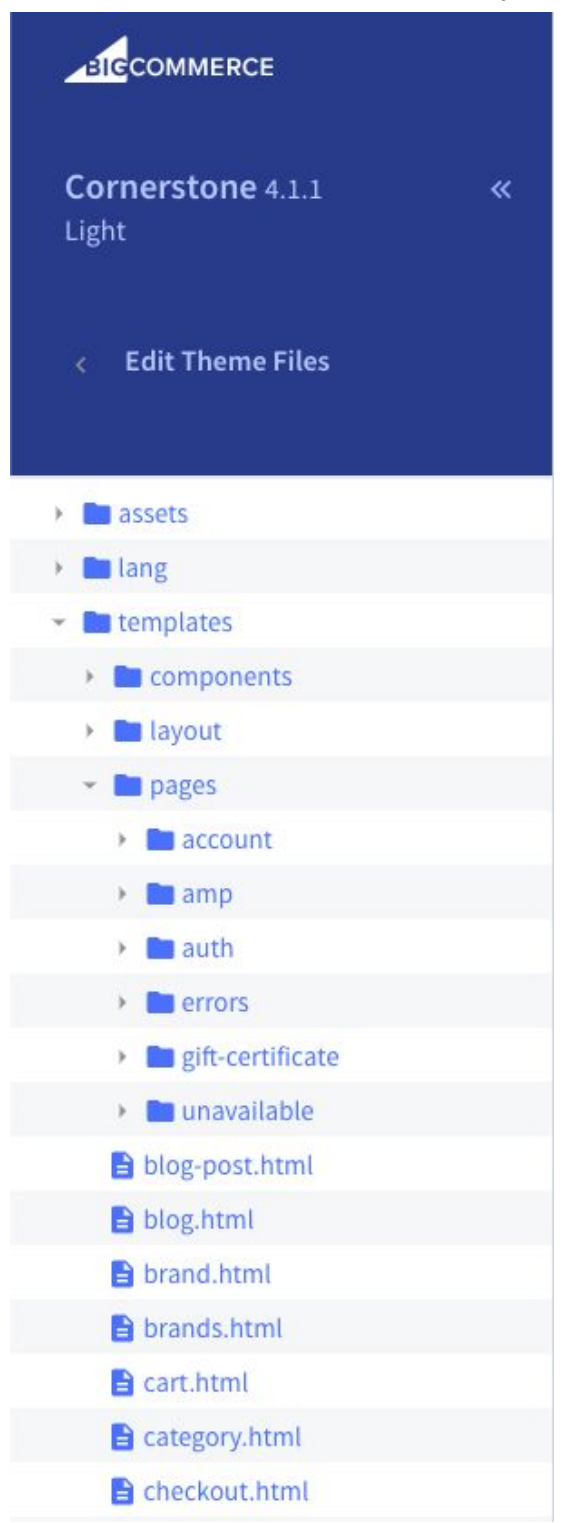

- 10. Replace the **{{ checkout\_content }}}** line with <!--{{{ checkout\_content }}}!-->
- 11. Place the code block when saving the keys at Step 6 above the commented string

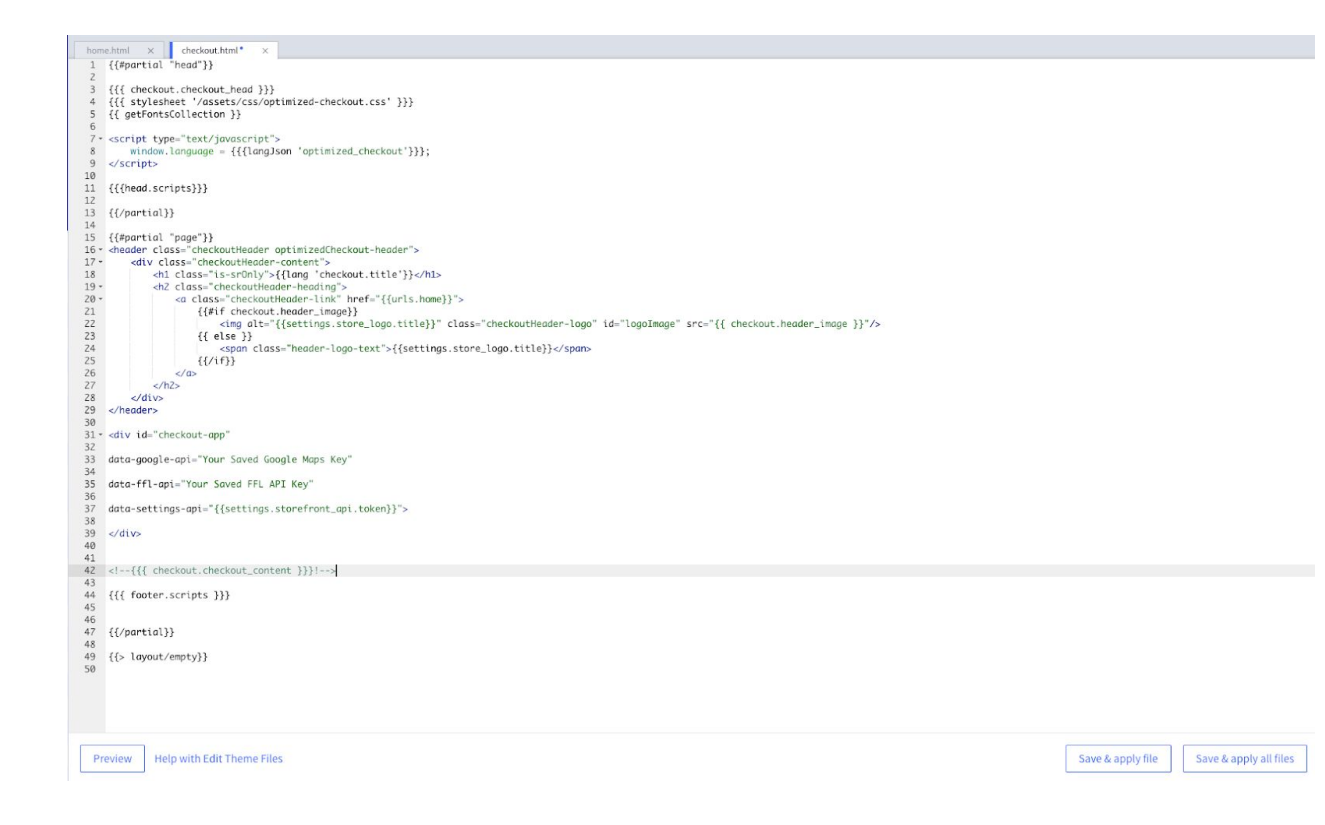

12. Select "Save & Apply File" button